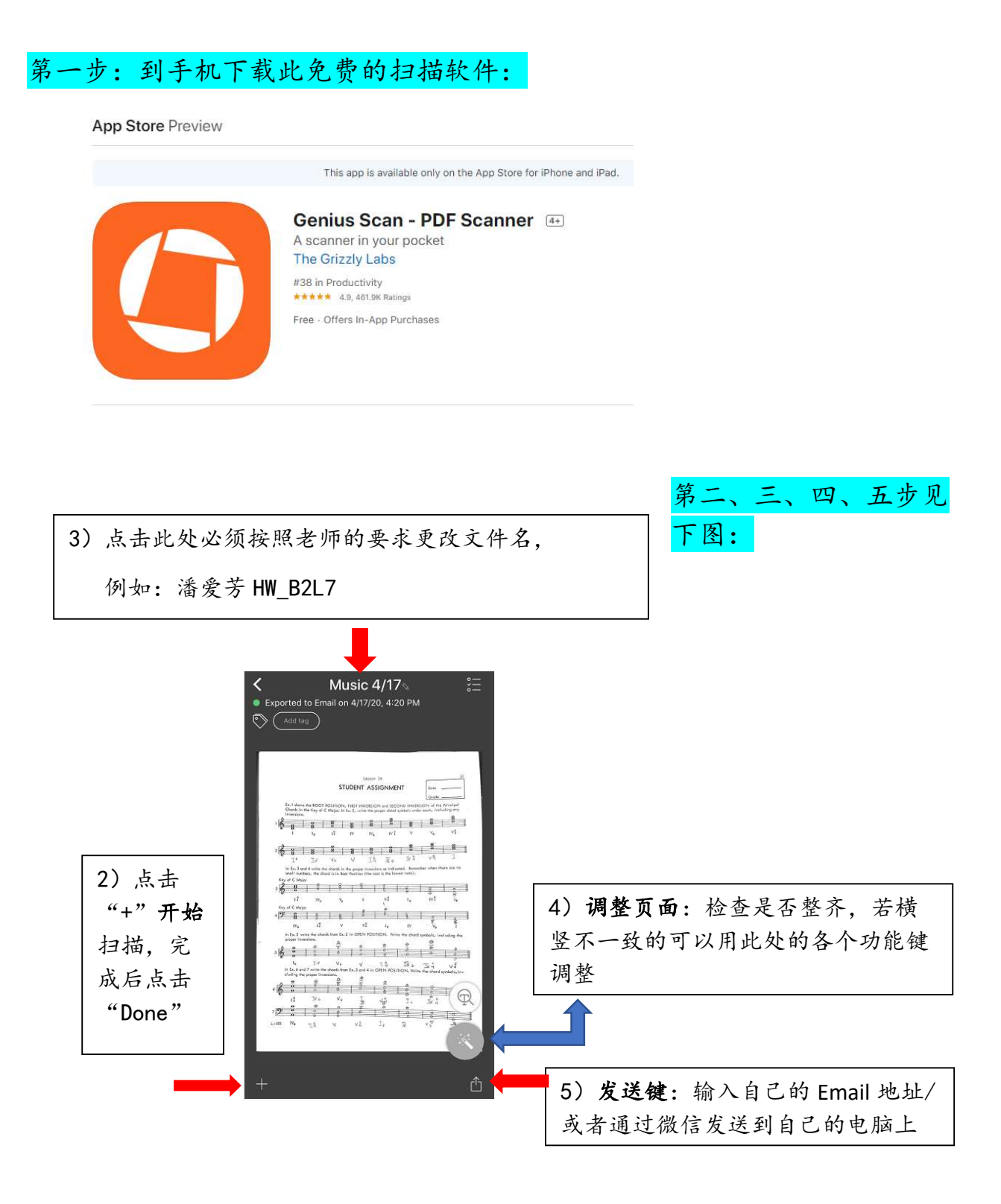

<mark>第六步:</mark>把自己邮箱里的 PDF 作业放到 Google Drive 上

<mark>第七步:</mark>进入 Google Classroom 点击添加作业按钮完成交作业

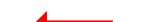